# Istruzioni per registrazione ad IDEM:

Vai al link http://www.bibliosan.it/collaborazioni2.html

#### Clicca su Accedi da remoto

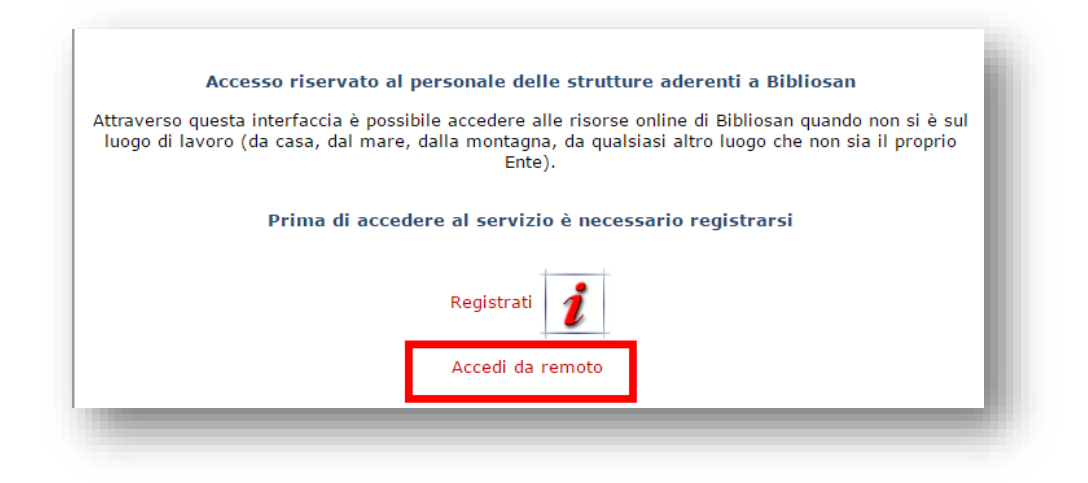

#### Clicca su Autenticazione federata

| Username:                   |                                                                              |  |
|-----------------------------|------------------------------------------------------------------------------|--|
| Password:                   | OK                                                                           |  |
|                             | <u>or</u>                                                                    |  |
| Per acceder                 | e occorre essere registrati su Bibliosan.                                    |  |
| Richiedi use                | rname e password per l'accesso                                               |  |
| Vuoi cambia                 | re la password?                                                              |  |
| Password d                  | menticata?                                                                   |  |
| o Auther                    | ticazione Federata                                                           |  |
| E' possibile<br>Federazione | autenticarsi tramite la propria organizzazione, se appartenente alla<br>IDEM |  |
| Θ.                          |                                                                              |  |

## Seleziona lo IOV dal menù a tendina

| gliah   Bakmål   Nuparak   Sámagialla   Dapak   Dautach   Sua                                                                                                    | parka   Suamakai   Eanoãa   Eranagia   Italiana   Nadadanda   Listzahuargasah   Č                                                                            | oătina I    |
|----------------------------------------------------------------------------------------------------|----------------------------------------------------------------------------------------------------|-------------|
| ynsni i Dokina i hynoisk i Sanegiella i Dansk i Deutsch i Sve<br>ovenščina i Lietuviu kalba i Hrvatski i Magvar i Jezyk polski i F                                                                                                    | анъка   Submersi   Espanoi   Français   Rallano   Nederlands   Letzebuergesch   С<br>Português   Português brasileiro   Türkce   日本語   箇体中文   繁體中文   русский | язык Leesti |
| el   אַבָרית Bahasa Indonesia   Srpski   Latviešu   Româneste                                                                                                    | Euskara                                                                                                    |             |
|                                                                                                    |                                                                                                    |             |
| alazionara il proprio identity provider                                                                                                    |                                                                                                    |             |
| elezionare il proprio identity provider                                                                                                    |                                                                                                    |             |
| i prega di selezionare l'identity provider con il guale autenticar                                                                                                    | rsi:                                                                                                    |             |
|                                                                                                    |                                                                                                    |             |
|                                                                                                    |                                                                                                    |             |
| JINECA                                                                                                    | <ul> <li>Selezionare</li> </ul>                                                                                                    |             |
| CINECA                                                                                                    | Selezionare                                                                                                    |             |
| CINECA<br>CINECA<br>IRCCS Associazione Oasi Maria SS. Onlus                                                                                                    | Selezionare                                                                                                    |             |
| CINECA<br>CINECA<br>IRCCS Associazione Oasi Maria SS. Onlus<br>IRCCS CRO di Aviano                                                                                                    | Selezionare                                                                                                    |             |
| CINECA<br>CINECA<br>IRCCS Associazione Oasi Maria SS. Onlus<br>IRCCS CRO di Aviano<br>IRCCS Casa Sollievo della Sofferenza                                                                                                    | V Selezionare                                                                                                    |             |
| CINECA<br>CINECA<br>RCCS Associazione Oasi Maria SS. Onlus<br>RCCS CAS Odi Aviano<br>RCCS Casa Sollievo della Sofferenza<br>RCCS Eugenio Medea                                                                                                    | Selezionare                                                                                                    |             |
| INECA<br>DINECA<br>RCCS Associazione Oasi Maria SS. Onlus<br>RCCS CRO di Aviano<br>RCCS Casa Sollievo della Sofferenza<br>RCCS Eugenio Medea<br>RCCS Fondazione Don Carlo Gnocchi Onlus<br>DCOS Eraduciane Nella Maria                                                                                                    | Selezionare                                                                                                    |             |
| JINECA<br>JINECA<br>RCCS Associazione Oasi Maria SS. Onlus<br>RCCS Cas Coli Aviano<br>RCCS Casa Sollievo della Sofferenza<br>RCCS Eugenio Medea<br>RCCS Fondazione Don Carlo Gnocchi Onlus<br>RCCS Fondazione Datala Maris<br>RCCS I Ondultato Oasto Integra Marata                                                           | Selezionare                                                                                                    |             |
| CINECA<br>CINECA<br>RCCS Associazione Oasi Maria SS. Onlus<br>RCCS CAS Odi Aviano<br>RCCS Casa Sollievo della Sofferenza<br>RCCS Eugenio Medea<br>RCCS Fondazione Stella Maris<br>RCCS Fondazione Stella Maris<br>RCCS Fondazione Stella Maris                                                                                | Selezionare                                                                                                    |             |
| CINECA<br>CINECA<br>IRCCS Associazione Oasi Maria SS. Onlus<br>IRCCS CRO di Aviano<br>IRCCS Casa Sollievo della Sofferenza<br>IRCCS Guegenio Medea<br>IRCCS Fondazione Don Carlo Gnocchi Onlus<br>IRCCS Fondazione Stella Maris<br>IRCCS Fondazione Stella Maris<br>IRCCS IOV Istituto Oncologico Veneto<br>IZS del Marzonimo | Selezionare                                                                                                    | Ĩ.          |

# Clicca su Fogot passwor or Account activation

| ISTITUTO<br>ONCOLOGICO<br>VENETO<br>LR.C.C.S.                           |                                            |
|-------------------------------------------------------------------------|--------------------------------------------|
| Login to CINECA                                                         |                                            |
| Username                                                                | > Forgot password<br>or Account activation |
|                                                                         | > Need Help?                               |
| Password                                                                | > Informations                             |
|                                                                         | > Privacy Policy                           |
| Don't Remember Login                                                    | > AUP Policy                               |
| Clear prior granting of                                                 |                                            |
| permission for release of your information to this service.             | <b>ReduGAIN</b>                            |
| Login                                                                   |                                            |
| Accesso remoto CLAS Bibliosan (by<br>CINECA)<br>> Resource informations | -                                          |

| Identity provider per gli utenti di IRCCS IOV Istituto<br>Oncologico Veneto           |
|---------------------------------------------------------------------------------------|
| Gestione Account                                                                      |
| Accedi al tuo account c <mark>attivalo</mark> se non lo hai ancora fatto.<br>Username |
| Password                                                                              |
| Login<br>Password dimenticata?                                                        |

## Inserisci il tuo codice fiscale e clicca su Attiva l'account

|    | Identity provider per gli utenti di IRCCS IOV Istituto<br>Oncologico Veneto |
|----|-----------------------------------------------------------------------------|
|    | Gestione Account                                                            |
| _> | CODICE FISCALE                                                              |
|    | Attiva l'account                                                            |

### Inserisci l'indirizzo mail e clicca su Invia il link di attivazione

| Identity provider per gli utenti di IRCCS IOV Istituto<br>Oncologico Veneto                                             |
|----------------------------------------------------------------------------------------------------|
| Gestione Account                                                                                                    |
| Salve                                                                                                    |
| Per attivare il tuo account devi registrare un indirizzo email personale su cui invieremo un link di attivazione. Email |
| Invia il link di attivazione                                                                                            |
|                                                                                                    |

Riceverai un messaggio via mail con il seguente testo:

| Salve,                                                                                                    |   |
|----------------------------------------------------------------------------------------------------|---|
| segui il collegamento per attivare il tuo account:                                                               |   |
| https://idp-iov.irccs.garr.it/flup/token_op?token=ec0e8ea4-3339-453d-b0e2-6e80f26dc3b2&op=activate_op            | I |
| <br>Identity provider per gli utenti di IRCCS IOV Istituto Oncologico Veneto<br>IDEM GARR AAI - IdP in the Cloud | J |

Clicca sul link indicato nella mail e procedi all'attivazione del tuo account IDEM. Se il collegamento non funziona, copia e incolla l'url indicata.

Dovrebbe comparire la seguente schermata, dove puoi inserire la tua pw personale:

| Identity provider per gli utenti di IRCCS IC<br>Oncologico Veneto   | V Istituto |
|---------------------------------------------------------------------|------------|
| Gestione Account                                                    |            |
| Imposta una nuova password Password Repeat Password Cambia password |            |

Ora puoi accedere alle risorse da remoto. Vai su http://www.bibliosan.it/collaborazioni2.html

Clicca su Accedi da remoto

Clicca su Autenticazione federata

Seleziona lo IOV dal menù a tendina

Inserisci user (nome.cognome) e password

## Clicca su accept come indicato sotto

| You are about to a                         | access the service:                                                                                                  |        |
|--------------------------------------------|----------------------------------------------------------------------------------------------------|--------|
| CINECA of CINEC<br>Description as pro      | CA                                                                                                    |        |
| Accesso remoto C                           | LAS Bibliosan (by CINECA)                                                                                            |        |
| Additional informa                         | ition about the service                                                                                              |        |
| Informat                                   | ion to be Provided to Service                                                                                        |        |
| Affiliazione con                           | ambito member@ioveneto.it                                                                                            |        |
| Data privacy into                          | mator of the service                                                                                                 |        |
| The information a<br>information to the    | bove would be shared with the service if you proceed. Do you agree to release<br>a service every time you access it? | • this |
| Select an inform                           | nation release consent duration:                                                                                     |        |
| Ask me aga                                 | in at next login                                                                                                    |        |
| <ul> <li>I agree to</li> </ul>             | ט send my information this time.                                                                                     |        |
| Ask me aga                                 | in if information to be provided to this service changes                                                             |        |
| <ul> <li>I agree tl<br/>future.</li> </ul> | nat the same information will be sent automatically to this service in the                                           |        |
| Do not ask                                 | me again                                                                                                    |        |
| • I agree t                                | hat <b>all</b> of my information will be released to <b>any</b> service.                                             |        |
| This setting can                           | be revoked at any time with the checkbox on the login page.                                                          |        |
|                                            | Reject Accept                                                                                                    |        |
|                                            |                                                                                                    |        |

Ora puoi navigare tutte le risorse fornite da Bibliosan

| BiblioSan<br>Le Biblioteche in rete degli Enti di Ricerca Biomedici Italiani                                                                                                    |                                                                                                    |
|----------------------------------------------------------------------------------------------------|----------------------------------------------------------------------------------------------------|
| cccesso al PUBMED di Bibliosan                                                                                                    |                                                                                                    |
| Attraverso questa interfaccia è possibilie interrogare PubMed e linkare con il sistema per il rec<br>Dopo aver effettuato una ricerca bibliografica in PubMed ed esser giunti sulla pagina con i dat<br>accesso lo consentono) o, in alternativa di inviare attraverso il bottone "NILDE-BIBLIOSAN<br>Per poter richiedere copia degli articoli d'interesse è necessario registrarsi in NILDE utenti pr | upero fulltext di articoli scientifici messo a punto da BIBI<br>dell'articolo d'interesse, compare un bottone " <b>FIND FUI</b><br>" una richiesta di fotocopia alla propira biblioteca.<br>esso la propria biblioteca. |
| • Acceal a rubhea                                                                                                    |                                                                                                    |
| ccesso ai CATALOGHI delle risorse Bibliosan                                                                                                    |                                                                                                    |
| <u>Il Catalogo Bibliosan online delle risorse elettroniche EBSCO: AtoZ</u>                                                                                                    |                                                                                                    |
| Il Catalogo Bibliosan online delle riviste cartacee: ACNP                                                                                                    |                                                                                                    |
| ccesso al sistema NILDE per la RICHIESTA articoli in Bibliosan                                                                                                    |                                                                                                    |
| Richiedi/visualizza richieste articoli fatte alla tua biblioteca (NILDE utente)                                                                                                    |                                                                                                    |
| ccesso a WEB OF SCIENCE (WOS), al data base delle Riviste con IMPACT FACTOR (JCR                                                                                                    | e a SCOPUS                                                                                                    |
| • Web of Science                                                                                                    | nandad. Social Science Citation Index e Arts & Humaniti                                                                                                    |
| <ul> <li>Journal Citation Reports</li> <li>Journal Citation Reports</li> </ul>                                                                                                    | Judey che dal Social Science Citation Indey                                                                                                    |
| <ul> <li><u>Scopus</u></li> </ul>                                                                                                    |                                                                                                    |
| <ul> <li>permette la visualizzazione diretta di dati bibliografici è abstracts degli articoli pubblicati su ol dellih Index (indice di Hirsch).</li> <li><u>Scientific IRCCS Network su Scival</u></li> </ul>                                                                                                    | tre 22.000 riviste scientifiche di oltre 5.000 editori. In agg                                                                                                    |
| ccesso a BMJ BESTPRACTICE, CLINICAL EVIDENCE, BMJ LEARNING e MARTINDA                                                                                                    | LE                                                                                                    |
| <ul> <li>Accesso a <u>BestPractice e a Martindale</u>, un innovativo sistema di supporto alle decisioni clini</li> <li>Accesso a <u>Clinical Evidence by BMJ</u></li> <li>Accesso a <u>BMJ Learning</u></li> </ul>                                                                                                    | che (Evidenza clinica, Linee guida, opinioni di esperti: da                                                                                                    |